# Reach the Manage Addresses Feature

- From the Account menu, hover the My Account tab and click on Manage Addresses.
- Select the Billing Addresses tab.

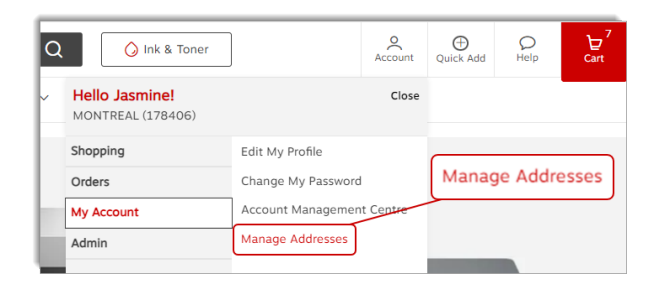

## **Billing Address Types**

There are two types of addresses you may see among your available choices.

#### 🐣 Shared address

- The shared address is visible by the user who created it and for the buyers with whom it was shared.
- This type of address can only be created by administrators in your organization with a higher level access.

| Facturation Mississauga<br>1815, Washignton Street<br>Mississauga ON L5T2W6 | Shared<br>Shared addresses are visible<br>to you and the buyers you<br>have shared them with. | e |
|-----------------------------------------------------------------------------|-----------------------------------------------------------------------------------------------|---|
|                                                                             |                                                                                               |   |

### 🕀 Global address

- The global address is visible by the user who created it and for the buyers in their entire organization.
- This type of address can only be created by administrators in your organization with a higher level access.

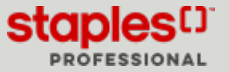

## Select a view for the addresses

From the right upper corner, select how to view the addresses.

• Card - display of addresses in address card format.

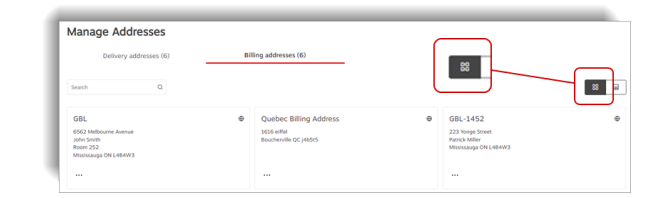

- List select this view to redistribute addresses in a list. The list contains the following information:
  - Name
  - Type
  - Address type
  - Attention
  - Ellipsis menu (...) with options

| Manage Ad | dresses            |                |                                                             | $\frown$       |     |
|-----------|--------------------|----------------|-------------------------------------------------------------|----------------|-----|
| Delivery  | y addresses (6)    | Billing addres | ises (6)                                                    |                | _   |
| Search    | Q                  |                |                                                             |                | 8 8 |
| Name      |                    | Address Type   | Address                                                     | Attention      |     |
| GBL       |                    | Global         | 6562 Melbourne Avenue, Room 252, Mississauga,<br>ON, L484W3 | John Smith     |     |
| Queb      | ec Billing Address | e Global       | 1616 eiffel, Boucherville, QC, j4b5t5                       |                |     |
| GBL-1     | 1452               | @ Global       | 223 Yonge Street, Mississauga, ON, L484W3                   | Patrick Miller |     |

### Edit a Billing Address During Checkout

While checking out, at the **Delivery Details** step, you can click the **Edit billing address** button.

• You can view and select global billing addresses or billing addresses that were shared with you by the administrators of your organization.

#### The Edit billing address button is visible

- The selected delivery address is assigned to several billing addresses.
- You have access to select an address from the available choices.

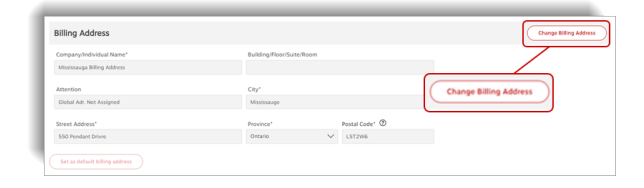

Page: 3

An address is already displayed and the **Edit Billing Address** button is not displayed

• The selected delivery address is assigned to a single default billing address.

The Set as default billing address button is greyed out

• The selected delivery address is assigned to only one billing address.

#### How to have the Set as default billing address button display

- More than one billing address must be assigned to a delivery address to have this button display.
  - Click the Edit Billing Address button.
  - Select a different billing address than the one already set as default.
  - Click on **Continue**.
  - Click on the **Set as default billing address** button to make the newly selected billing address the default billing address for the delivery address.

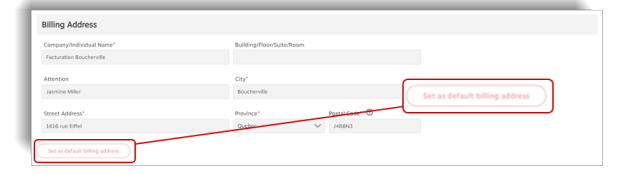

| Billing Address                |                                | Change Billing Adde |
|--------------------------------|--------------------------------|---------------------|
| Company/Individual Name*       | Building/Roor/Suite/Room       |                     |
| Tatalan Conjuctor              |                                |                     |
| Jasmine Miller                 | Longueuil                      |                     |
| Street Address*                | Province" Postal Code"         |                     |
| 506 rue Robin                  | Set as default billing address |                     |
| Set as default billing address |                                |                     |

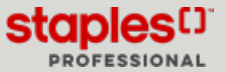